# *Feller-Buncher SolidWorks/3D Printing Project* Part 1: The Cab Top

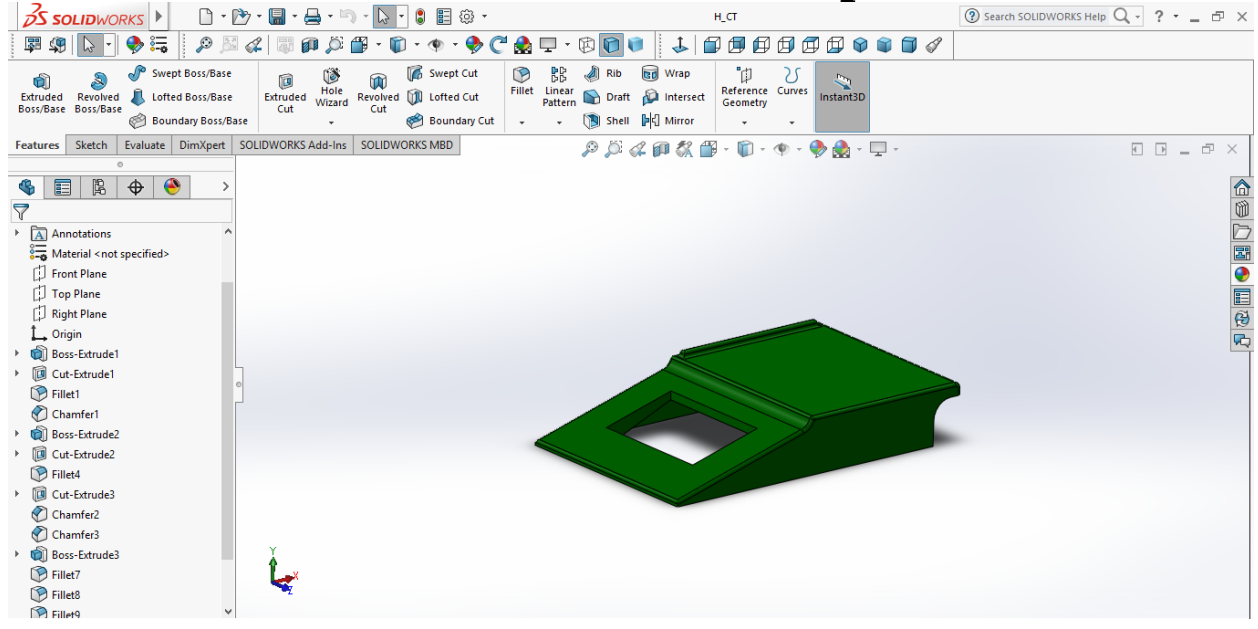

*The Boolean Process: Using basic geometric shapes to create complex parts. (See steps below.)* \*There are many ways to go about creating any part in SolidWorks this is one method of creating the Cab Top.

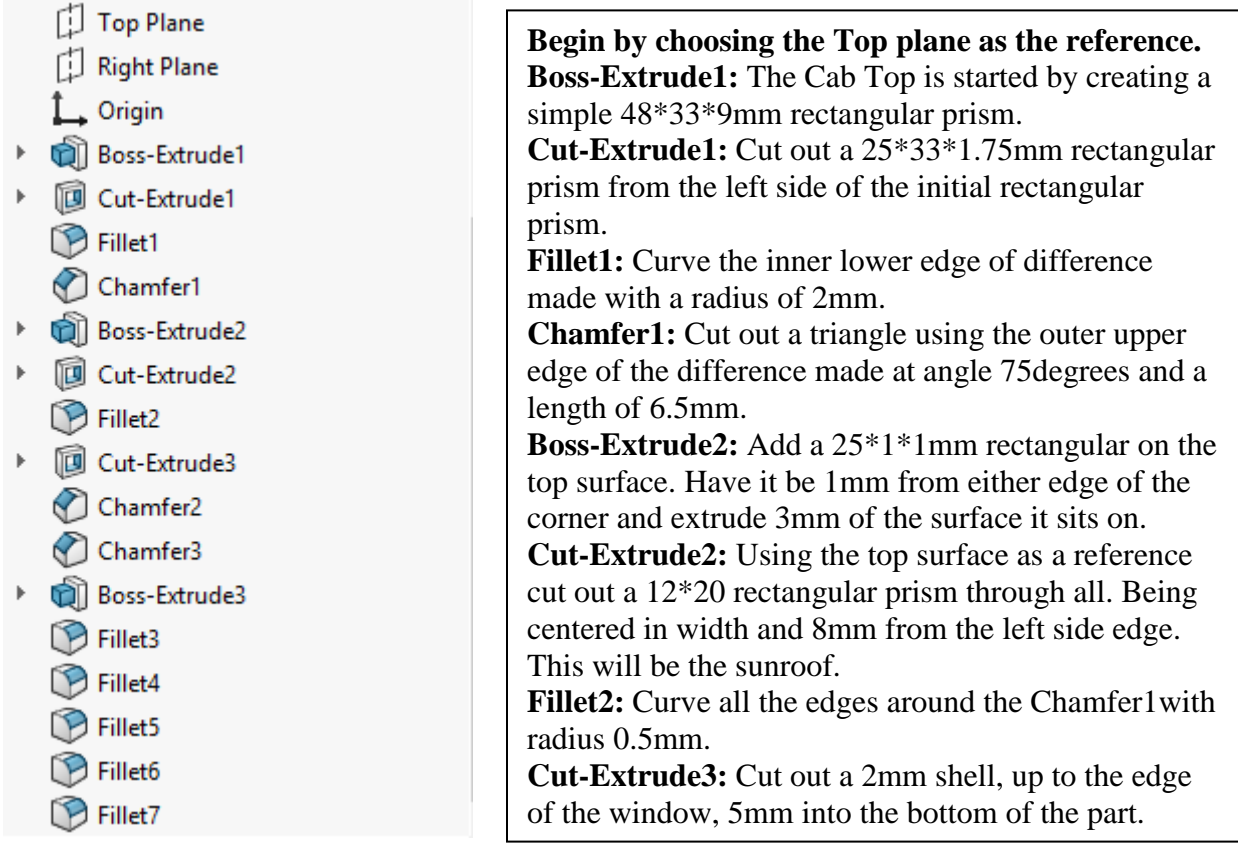

|   | 🟳 Top Plane     | <b>Chamfer2:</b> Underneath the part cut out the triangle to              |
|---|-----------------|---------------------------------------------------------------------------|
|   | 🗇 Right Plane   | the left of the window using the outmost edge and at                      |
|   | 🛴 Origin        | an angle 67.25degrees at a length of 5mm. Check the                       |
| ► | Boss-Extrude1   | "Flip Direction box".<br>Chamfer3: Copy what you did for Chamfer2 but for |
| ► | Cut-Extrude1    |                                                                           |
|   | Sillet1         | the right side of the window.                                             |
|   |                 | <b>Boss-Extrude3:</b> From the back surface extrude a                     |
|   | Chamfer1        | 2*33*5mm rectangular prism from the upper edge of                         |
| ₽ | Boss-Extrude2   | the face directly underneath Boss-Extrude2.                               |
| ⊧ | Cut-Extrude2    | Fillet3: Curve the top edge of Boss-Extrude3 with                         |
|   | Fillet2         | radius 1mm.                                                               |
|   | U TIMELZ        | Fillet4: Curve the top faces top and bottom edge as                       |
| Þ | UI Cut-Extrude3 | well as the Outer side edges of Boss-Extrude3 with                        |
|   | 🕐 Chamfer2      | radius of 0.5mm.                                                          |
|   | Chamfer3        | Fillet5: Curve the top face edges of Boss-Extrude2                        |
| ⊩ | Boss-Extrude3   | with radius of 0.5mm.                                                     |
|   | Fillet3         | Fillet6: Curve the bottom edges of Boss-Extrude2                          |
|   |                 | with radius of 0.5mm.                                                     |
|   | Fillet4         | <b>Fillet7:</b> Curve the lower edge of Boss-Extrude3 that                |
|   | Fillet5         | connects to Boss-Extrude1 with radius of 3mm.                             |
|   | 🍞 Fillet6       | Congrats! You've completed the Cab Top!                                   |
|   | 🝞 Fillet7       |                                                                           |

## Boss-Extrude1: The Cab Top is started by creating a simple 48\*33\*9mm rectangular prism.

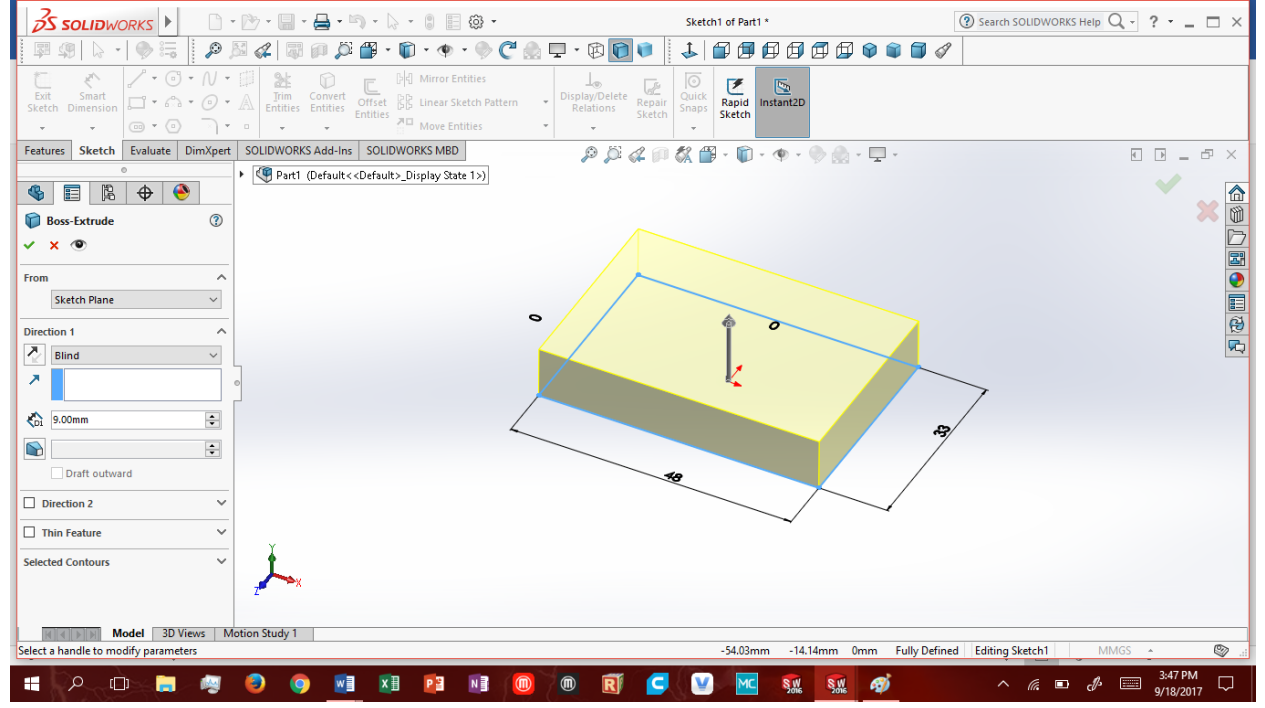

**Cut-Extrude1:** Cut out a 25\*33\*1.75mm rectangular prism from the left side of the initial rectangular prism.

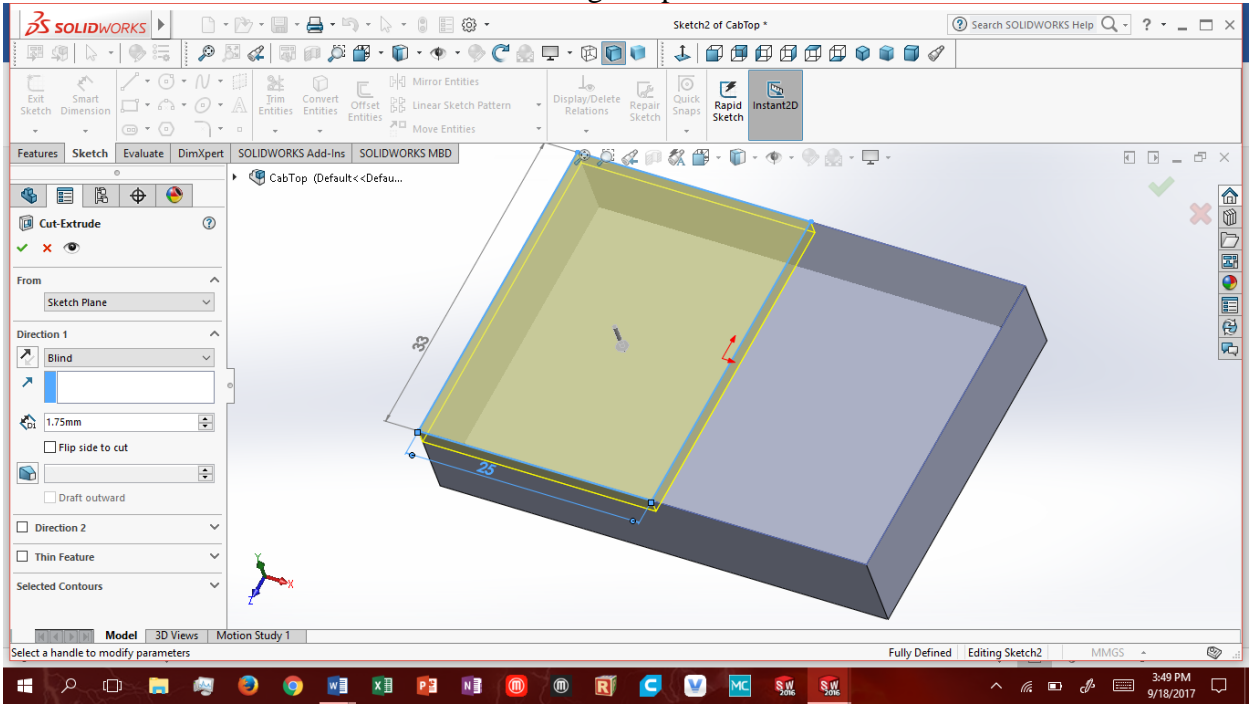

### Fillet1: Curve the inner lower edge of difference made with a radius of 2mm.

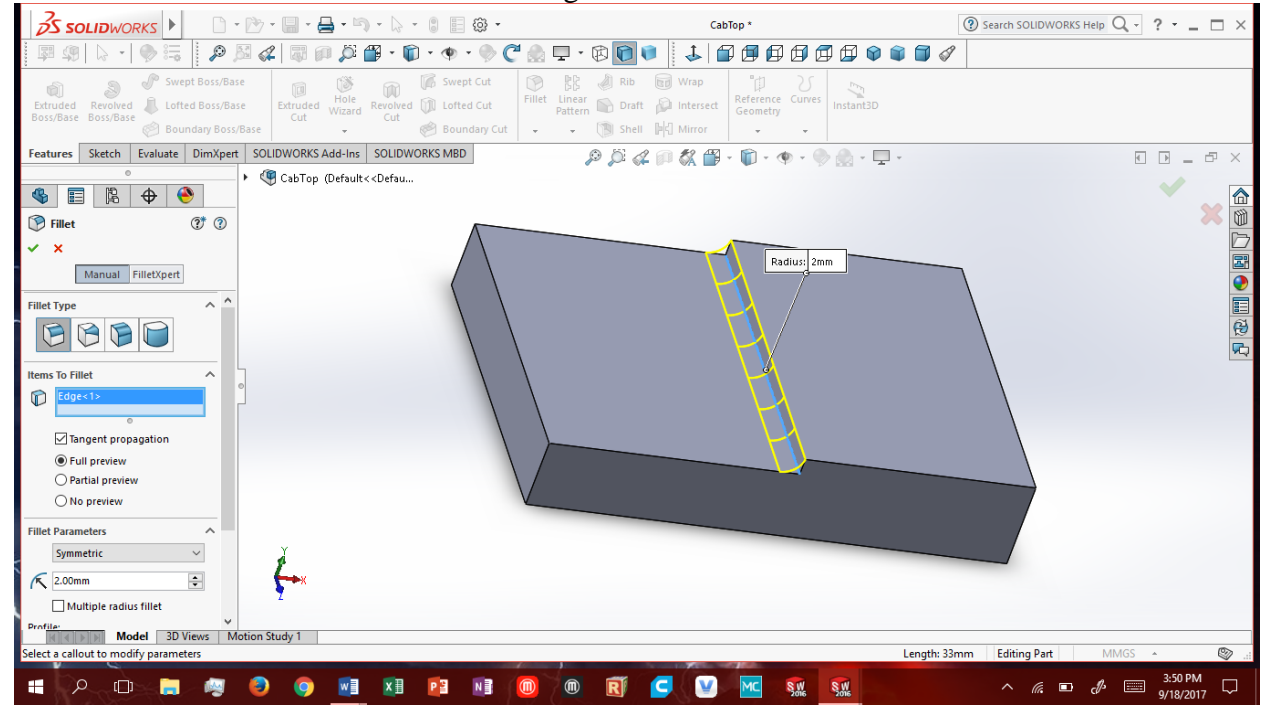

**Chamfer1:** Cut out a triangle using the outer upper edge of the difference made at angle 75degrees and a length of 6.5mm.

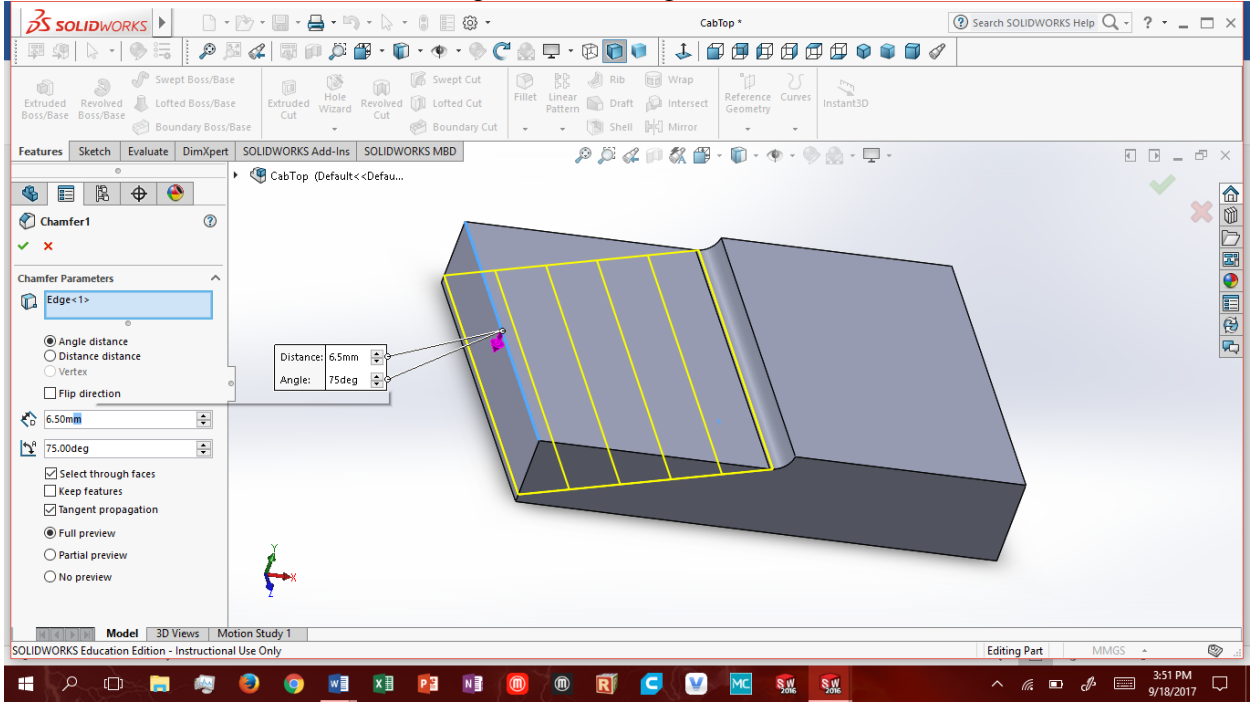

**Boss-Extrude2:** Add a 25\*1\*1mm rectangular on the top surface. Have it be 1mm from either edge of the corner and extrude 3mm of the surface it sits on.

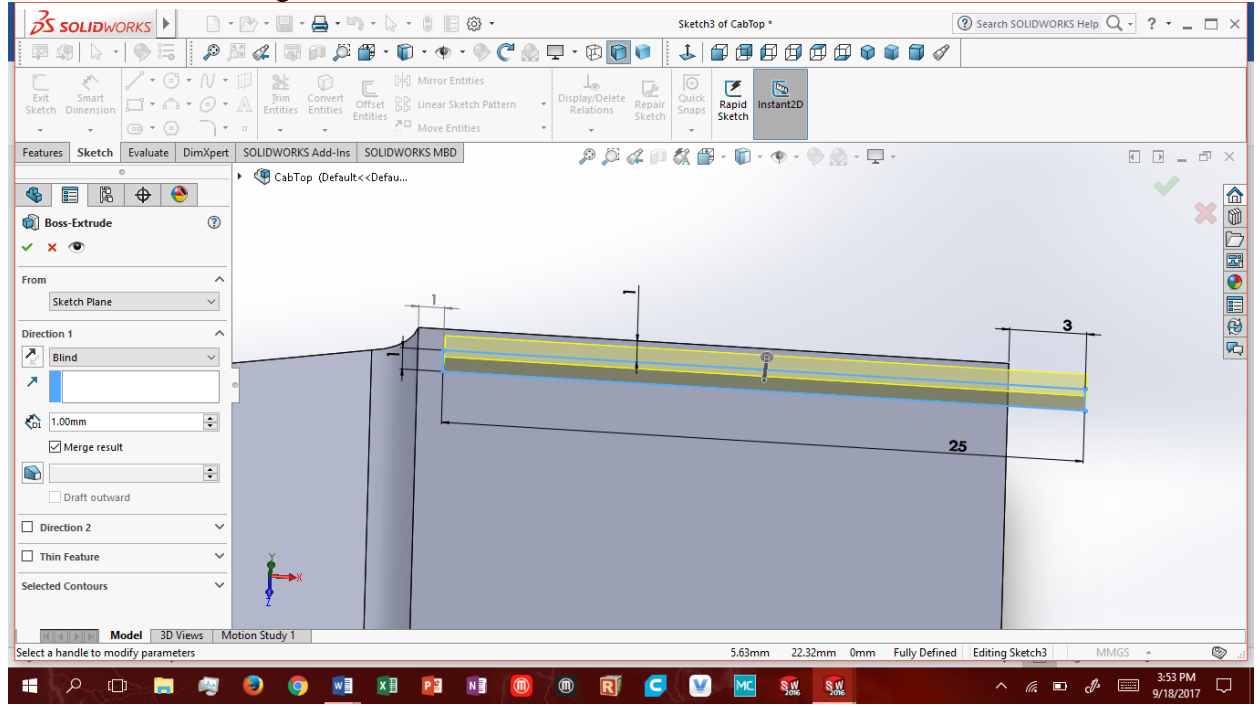

**Cut-Extrude2:** Using the top surface as a reference cut out a 12\*20 rectangular prism through all. Center this in width and 8mm from the left side edge. This will be the sunroof.

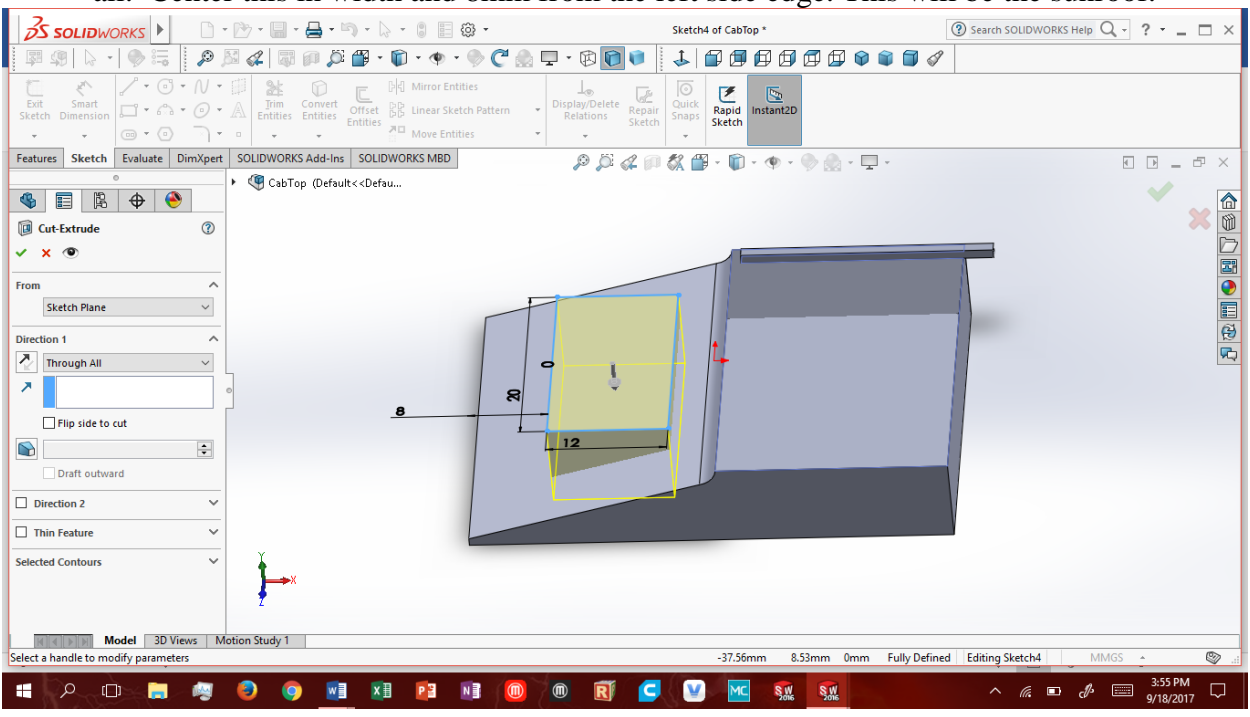

Fillet2: Curve all the edges around the Chamfer1with radius 0.5mm.

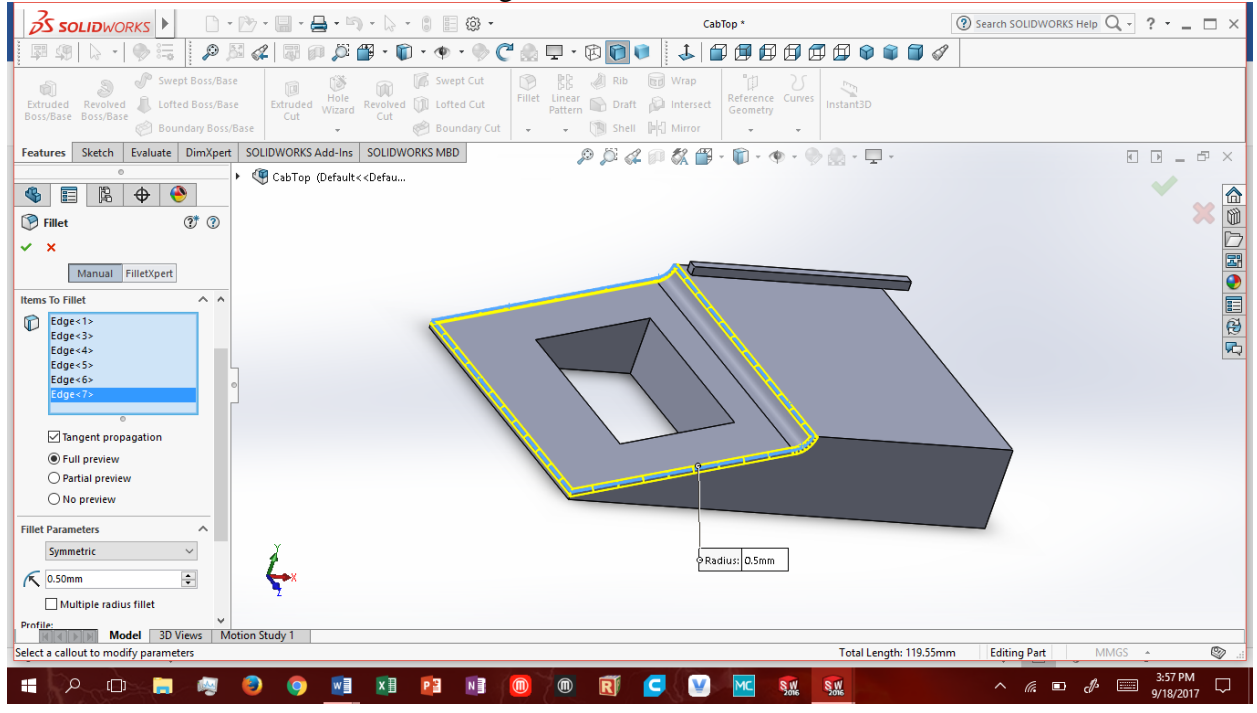

**Cut-Extrude3:** Cut out a 2mm shell, up to the edge of the window, 5mm into the bottom of the part.

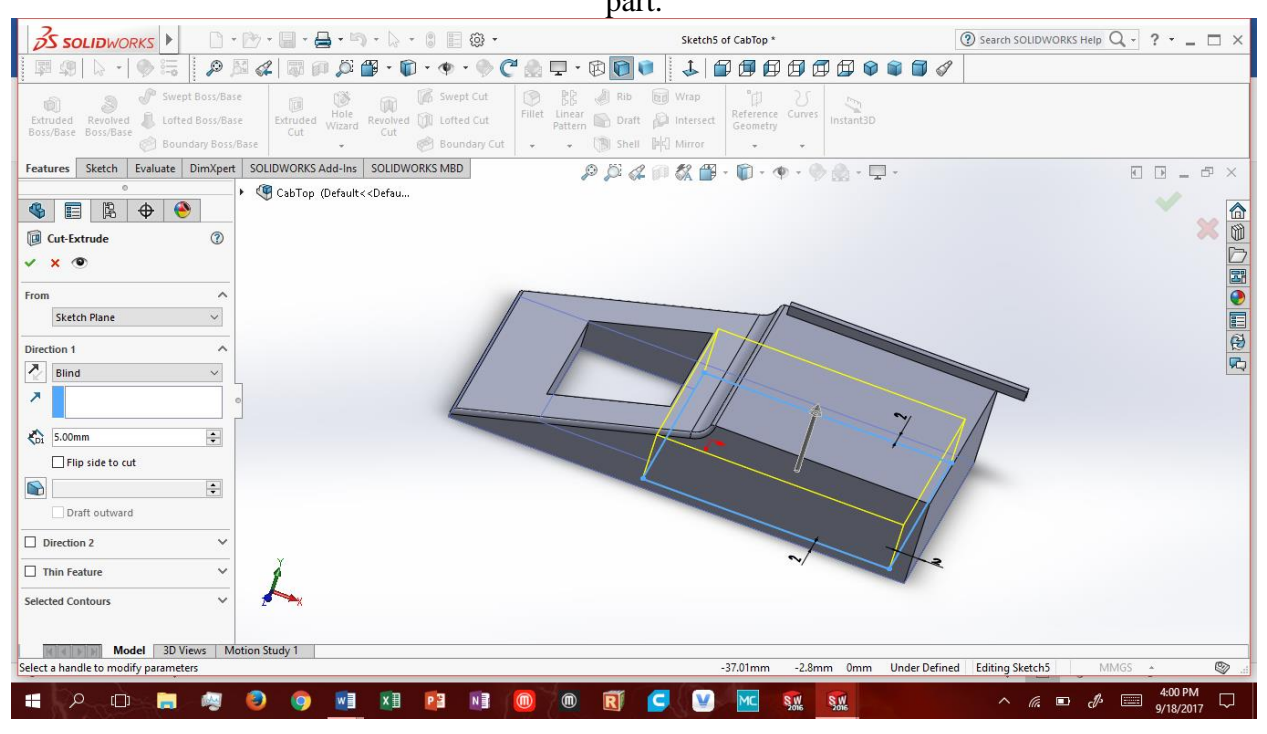

**Chamfer2:** Underneath the part cut out the triangle to the left of the window using the outmost edge and at an angle 67.25 degrees at a length of 5mm. Check the "Flip Direction box".

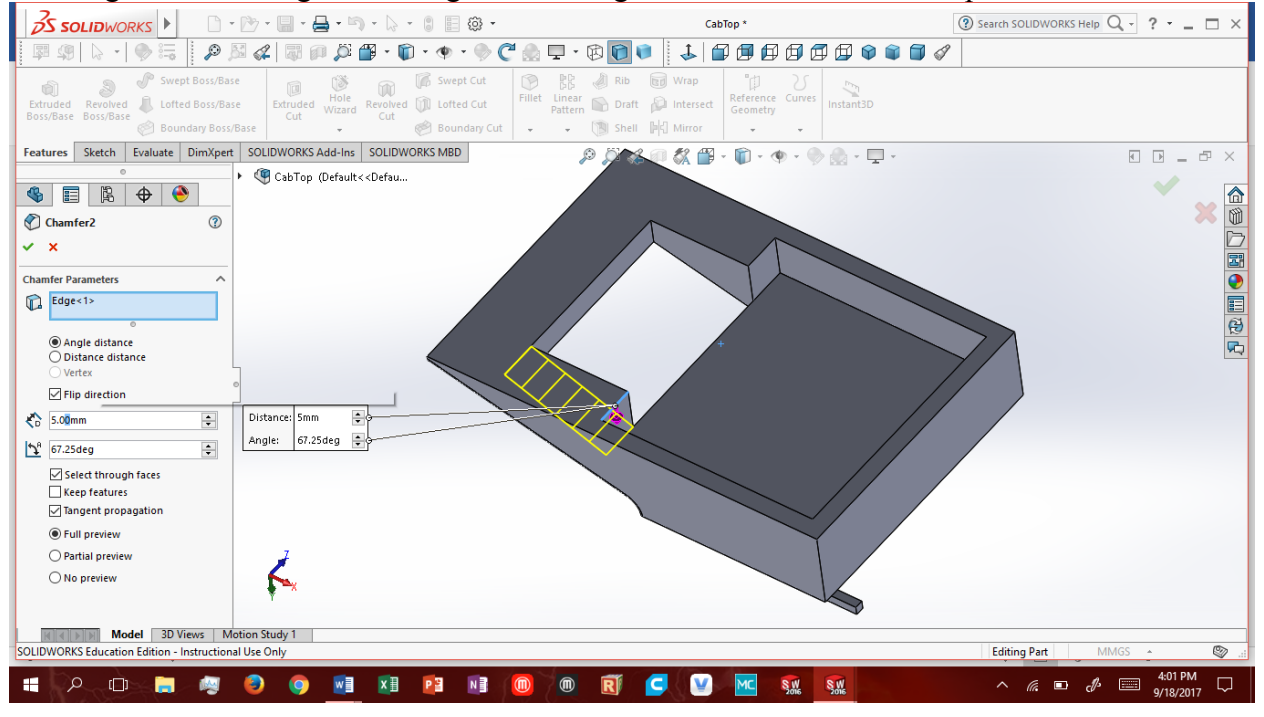

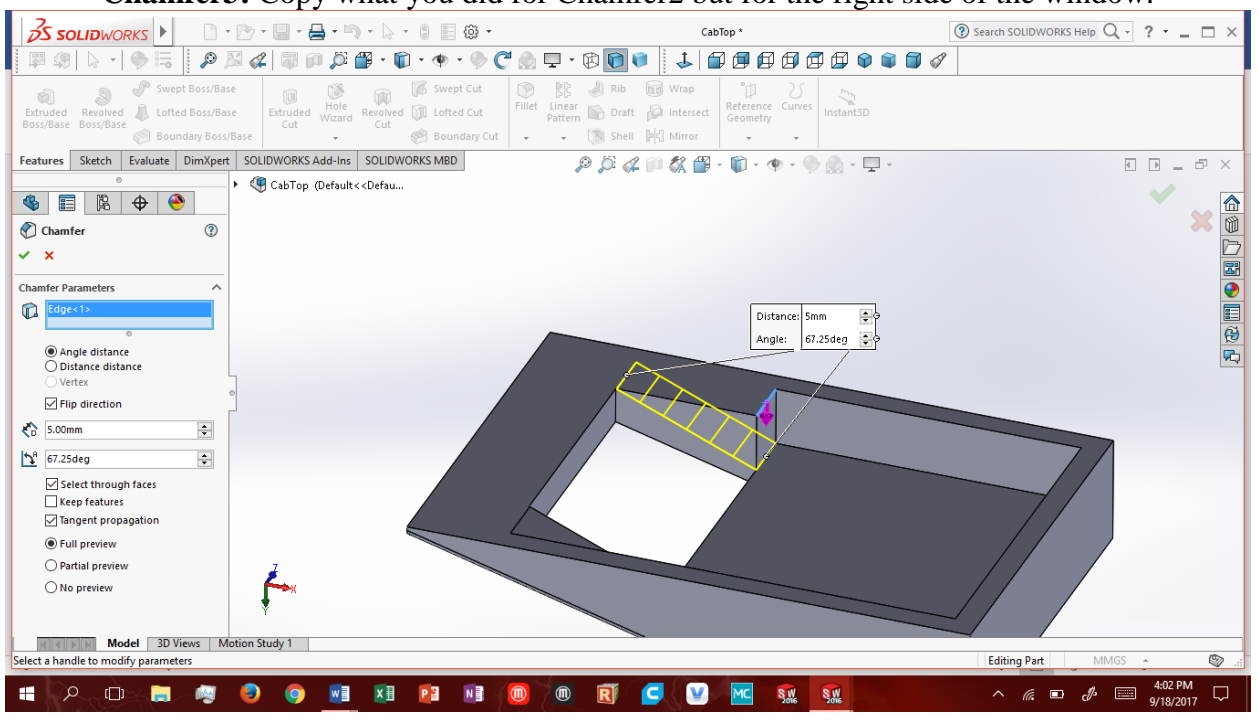

Chamfer3: Copy what you did for Chamfer2 but for the right side of the window.

**Boss-Extrude3:** From the back surface extrude a 2\*33\*5mm rectangular prism from the upper edge of the face directly underneath Boss-Extrude2.

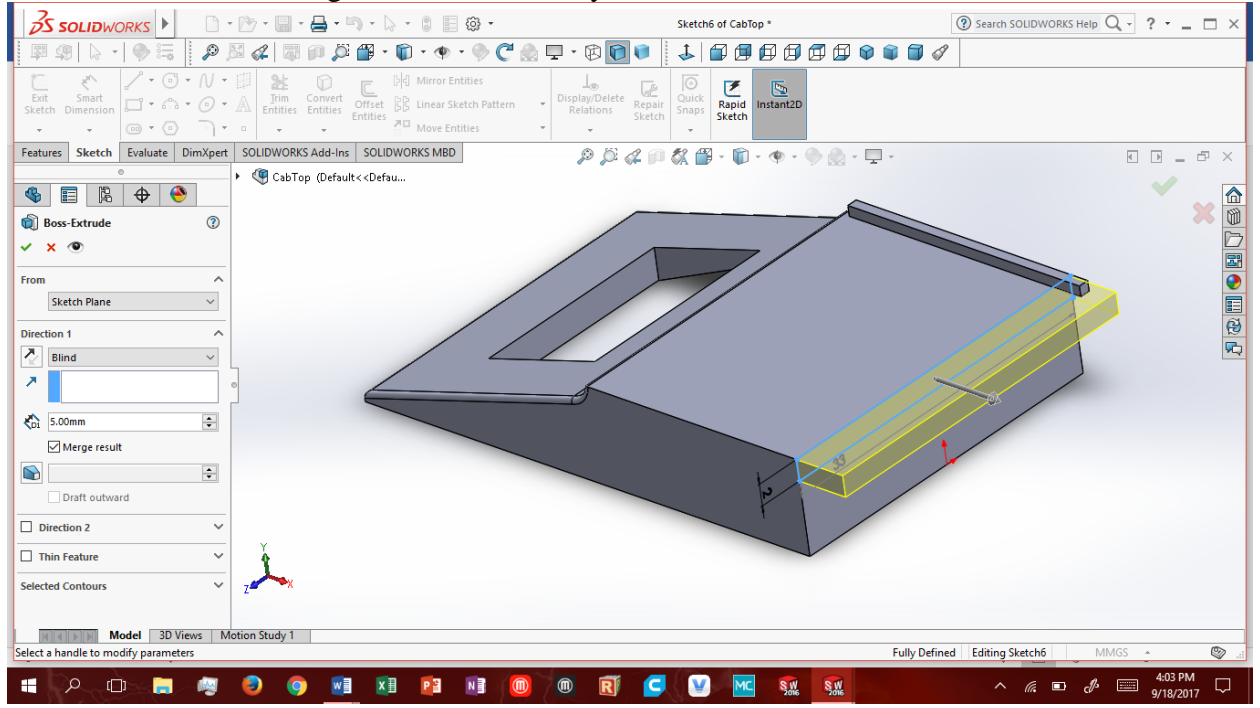

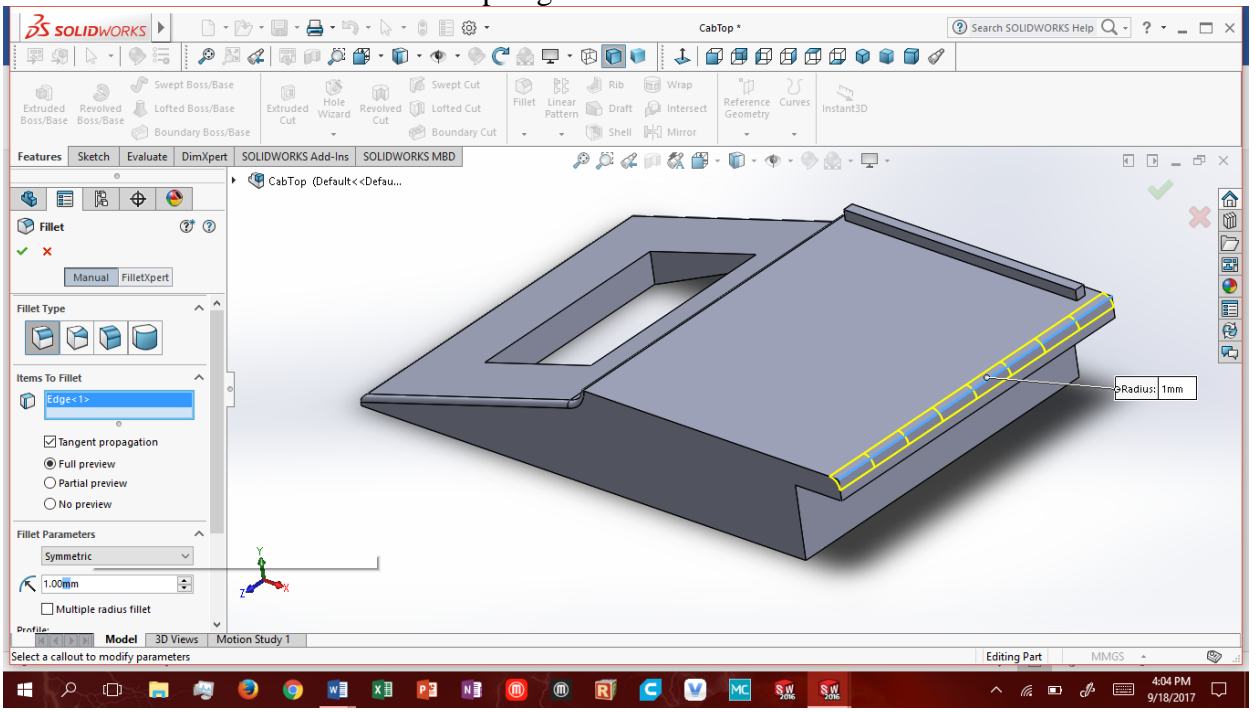

Fillet3: Curve the top edge of Boss-Extrude3 with radius 1mm.

Fillet4: Curve the top faces top and bottom edge as well as the Outer side edges of Boss-Extrude3 with radius of 0.5mm.

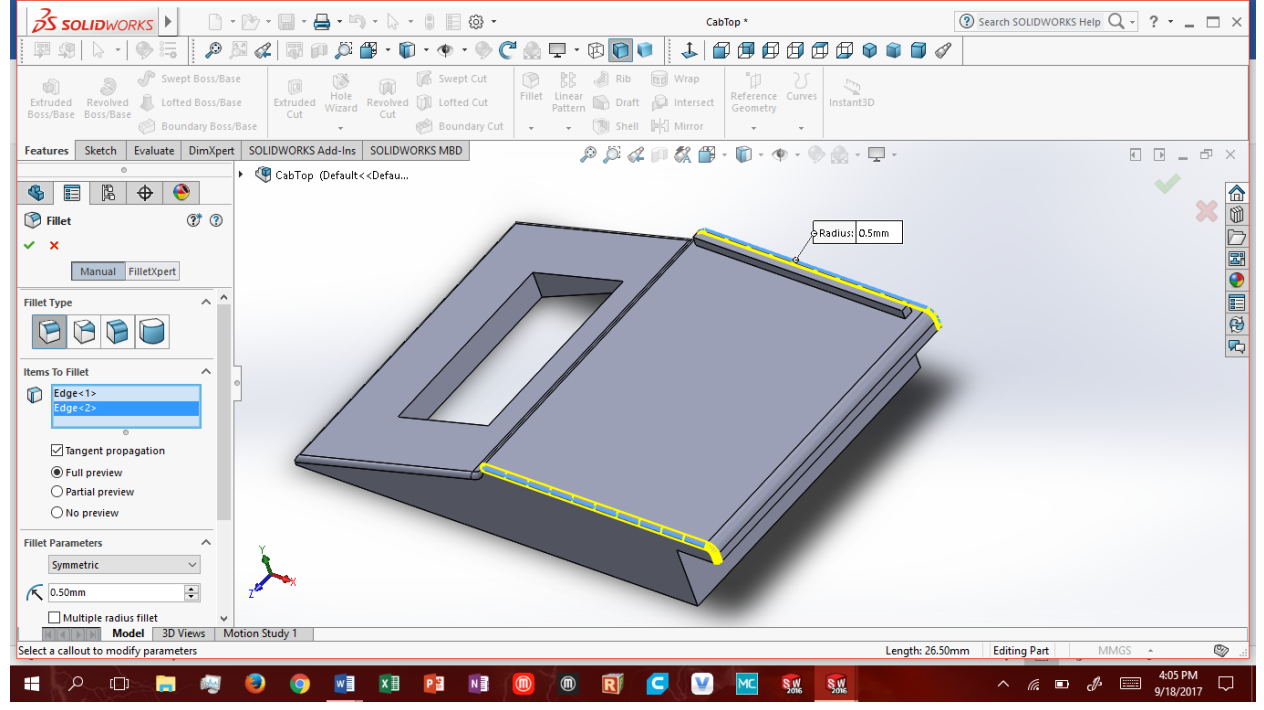

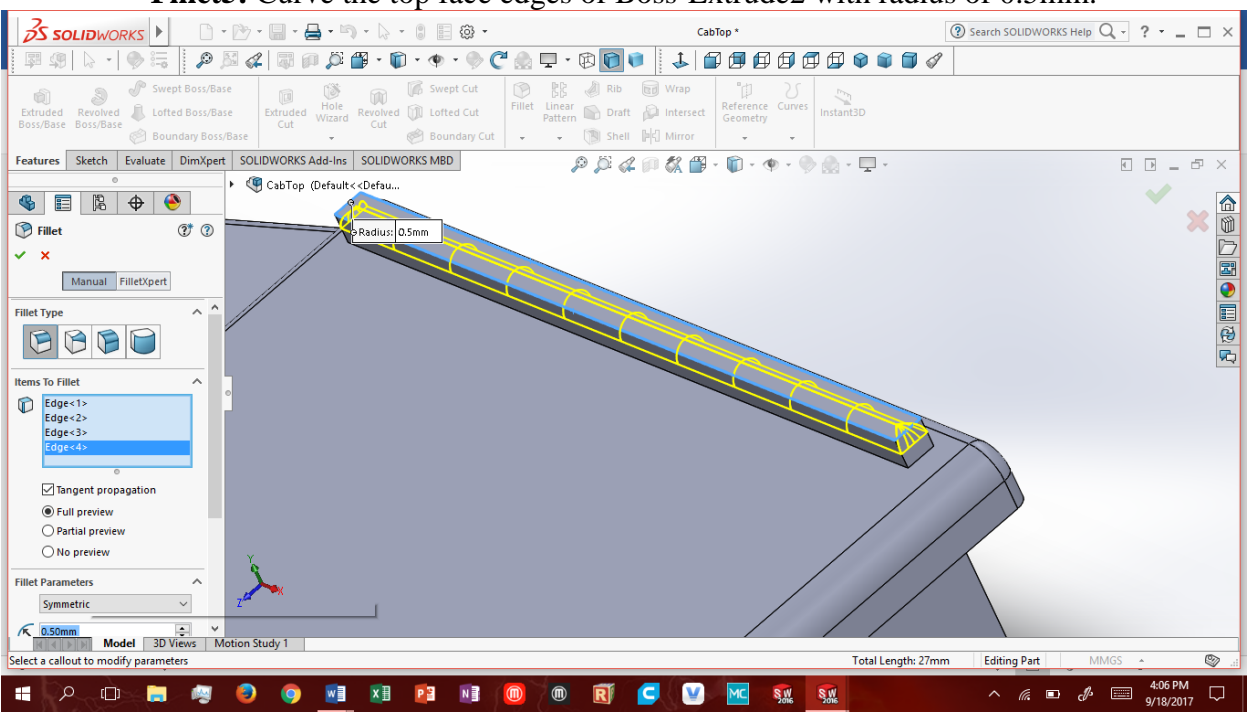

Fillet5: Curve the top face edges of Boss-Extrude2 with radius of 0.5mm.

#### Fillet6: Curve the bottom edges of Boss-Extrude2 with radius of 0.5mm.

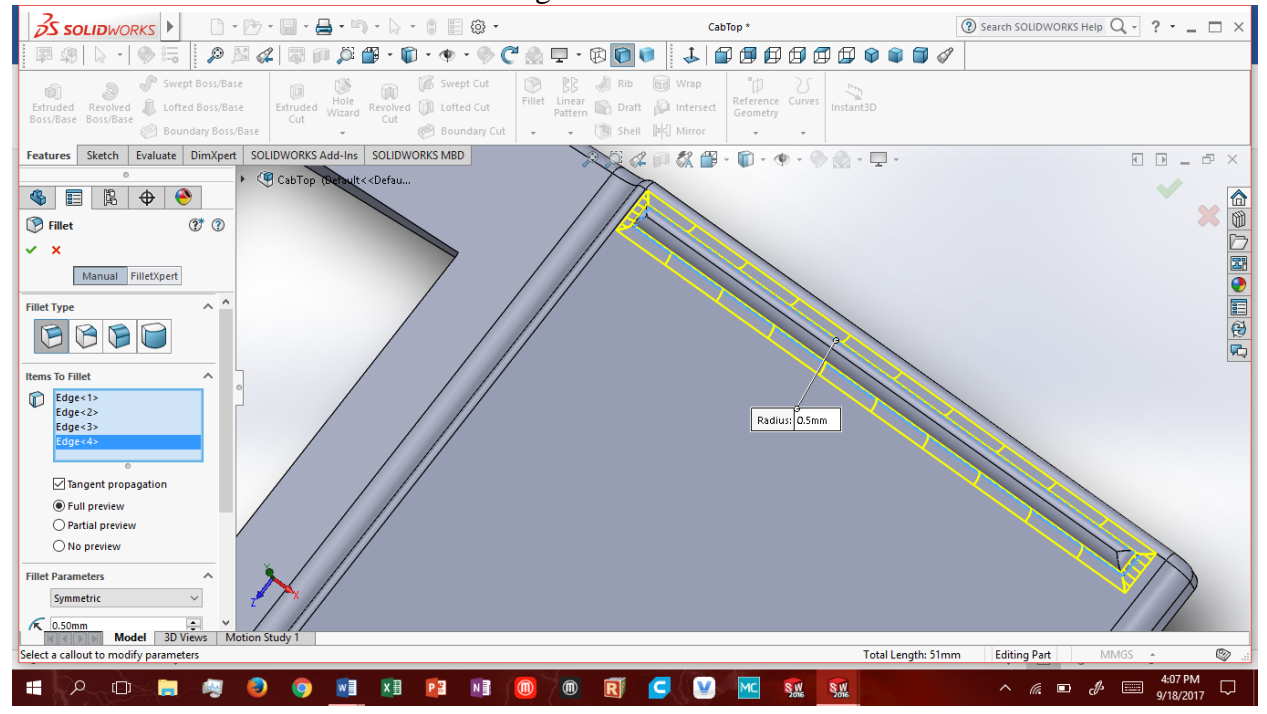

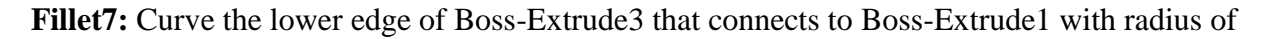

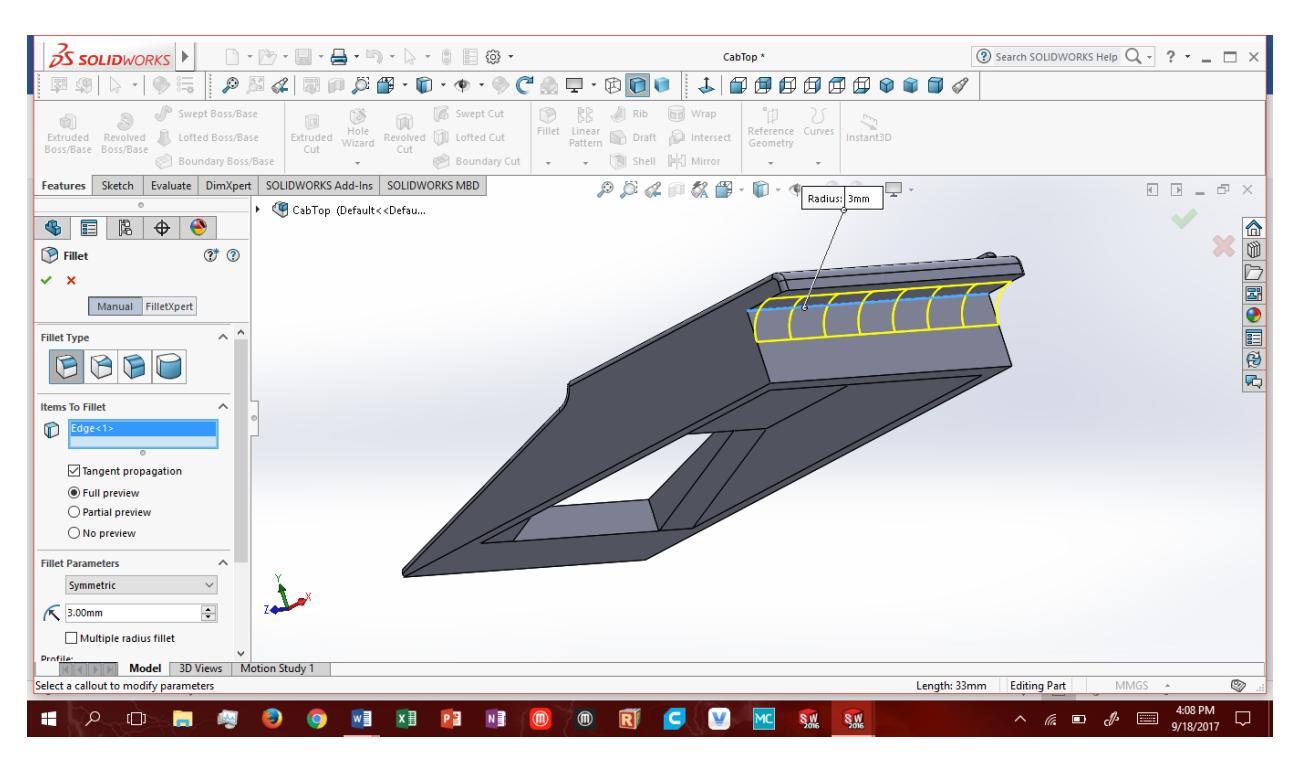

#### Congrats! You've completed the Cab Top!

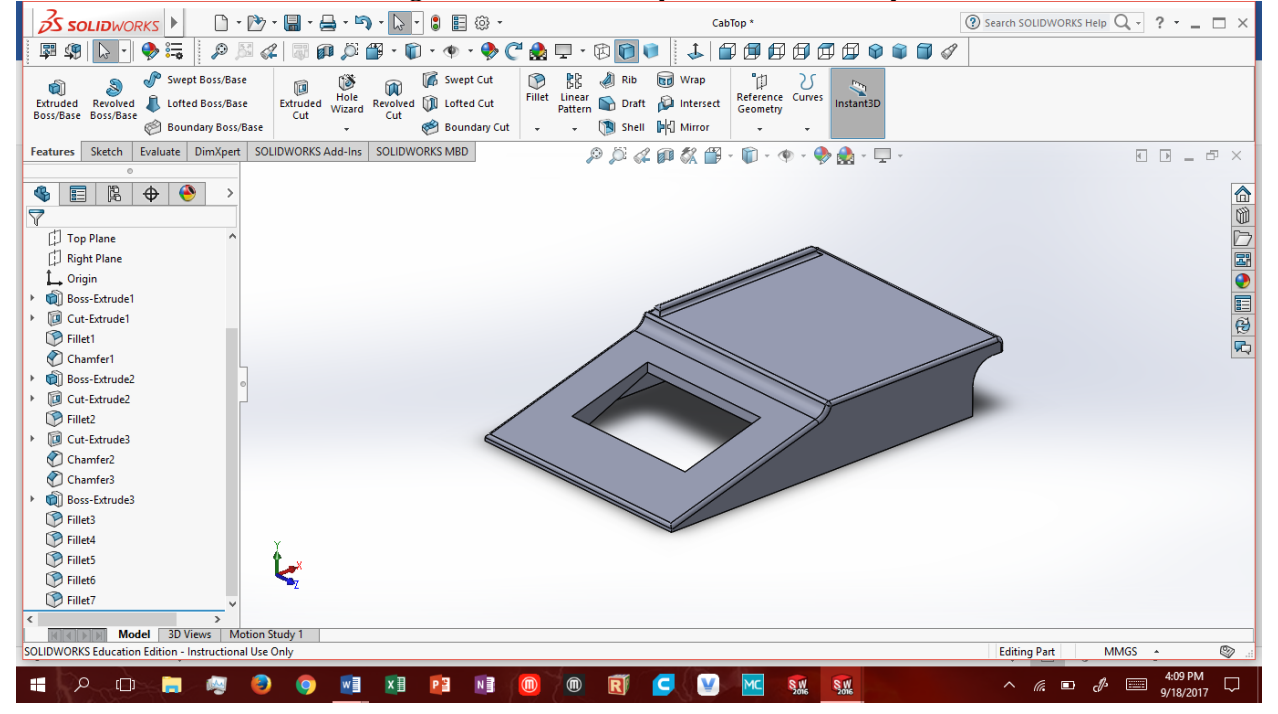